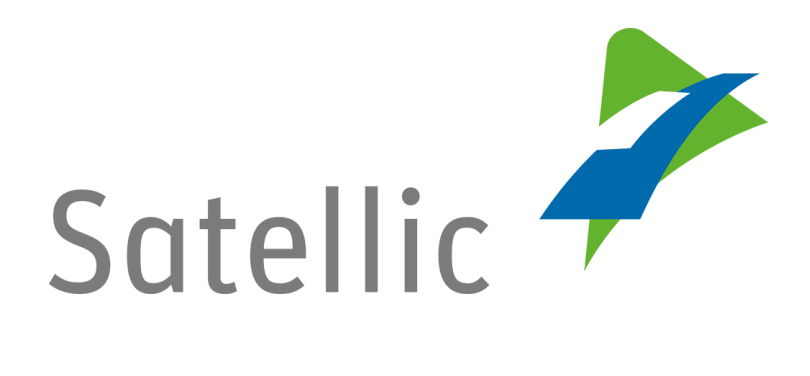

## **USER MANUAL**

**Road User Portal (RUP)** 

## **Register a Vehicle**

In case of additional questions contact Satellic Customer Support on

00800/72 83 55 42 (From Belgium and neighboring countries) or +32 2 416 0 416 (From any location)

Calls from mobile networks may be surcharged according to the terms and conditions of your mobile service operator.

Date: June 2019- status: Final - Created by: Marcom Approved by: CS

## **Register a vehicle on the Satellic Road User Portal**

In order to register a vehicle, you need to create a standard account first. Please check the <u>RUP User Manual – Create a Standard Account</u> for more information.

*Please note that, due to privacy reasons, not all the account details can be shown in the print screens below.* 

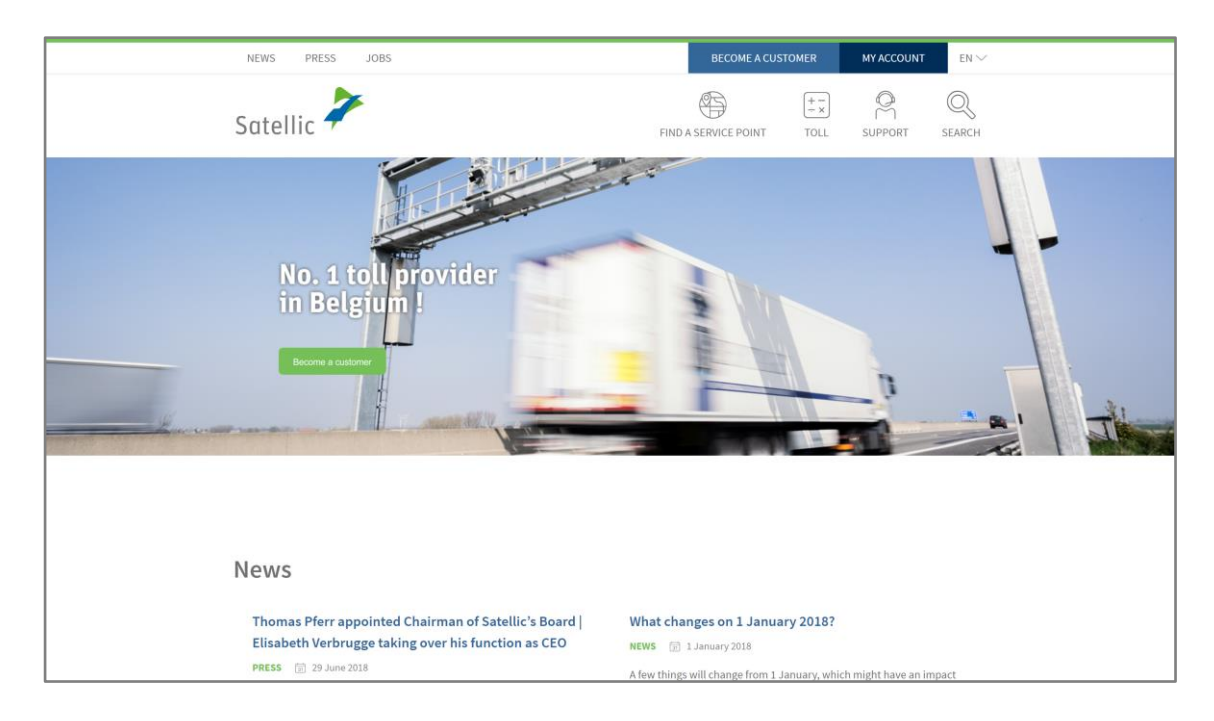

Step 1: Go to www.satellic.be, and select "MY ACCOUNT".

Step 2: Select "LOGIN".

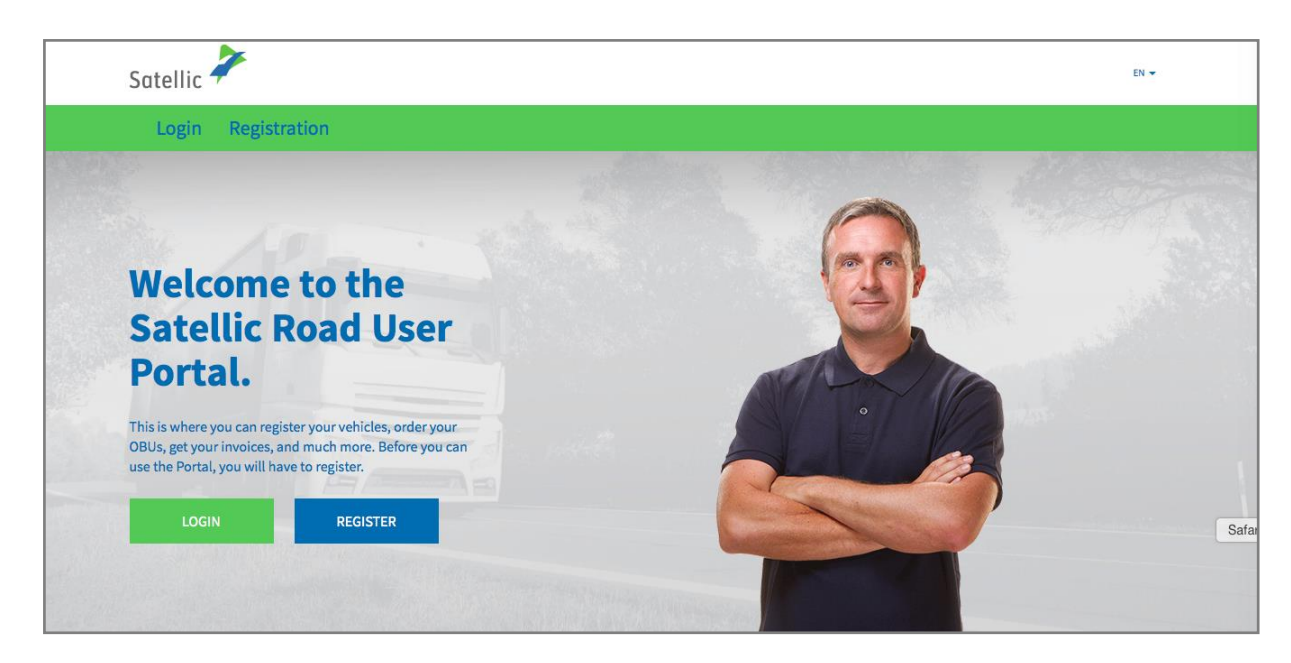

Satellic NV • Airport Plaza • Leonardo Da Vincilaan 19 A bus 4 • B-1831 Diegem • T +32 2 416 04 16 • support@satellic.be • www.satellic.be VAT Number: BE 0556.799.596 • RPR Brussels

Step 3: Select "I'M MANAGING" and login with your Username and Password.

| Login Registration                         |                      |
|--------------------------------------------|----------------------|
| 😤 I'm managing                             | A I'm driving        |
| Username                                   | Licence plate number |
| Password                                   | Belgium              |
| LOGIN Forgot username?<br>Forgot password? | PIN                  |
|                                            | LOGIN                |

Step 4: Click "REGISTER VEHICLE" under the circle "VEHICLES".

| Welcome to the<br>Here you get a quick overview | Satellic Road User F | Portal              |                         |
|-------------------------------------------------|----------------------|---------------------|-------------------------|
| My Account                                      |                      |                     |                         |
| 1<br>Vehicles                                   | 0<br>OBUs            | 0<br>Decoupled OBUs | <b>O</b><br>Low balance |
| REGISTER VEHICLE                                | ORDER AN OBU         | COUPLE OBU          | TOP UP                  |

Step 5: Fill in the required vehicle data: **country of origin**, **licence plate number**, **Gross Combination Weight Rating** and the **EURO Emission Class**. Please <u>check carefully here</u> <u>how to register the correct weight and emission class</u>.

| Satellic 🥕                                            |                                         | WELCOME, TEST ACCOUNT (1014061) |                 |
|-------------------------------------------------------|-----------------------------------------|---------------------------------|-----------------|
| My Menu My Vehicles & OBUs I                          | My Invoices                             |                                 |                 |
| M. Alai                                               |                                         |                                 | The AN AND      |
| Register Vehicle                                      |                                         |                                 | Back to My Menu |
| Vehicle data                                          |                                         |                                 |                 |
| Vehicle's country of origin                           | Licence plate number                    |                                 |                 |
| Belgium                                               |                                         |                                 |                 |
| Gross Combination Weight Rating (GCWR) [kg]           | Emission class ⊘                        |                                 |                 |
| <u></u>                                               | Choose One ~                            |                                 |                 |
| 0                                                     |                                         |                                 |                 |
| Attention! Please check carefully how to register the | correct weight and emission class here. |                                 |                 |
|                                                       |                                         |                                 |                 |

Step 6: Please **upload a copy of the vehicle paper(s) that prove the vehicle data that you have entered**. Next to your vehicle registration paper(s) you may need additional documents to proof the weight and emission class. **In the particular case of N1 BC vehicles, the owner must upload documents that clearly indicate that the vehicle is a semi-trailer tractor of BC type**, such as: Identification Report, Technical file, Vehicle Registration Certificate, Certificate of Conformity or a conversion document.

*Only .pdf, .jpeg, .tiff, and .png files are accepted and you can upload a maximum of 4 files.* 

Finally, confirm that all the information provided is complete and correct, and select "REGISTER A VEHICLE".

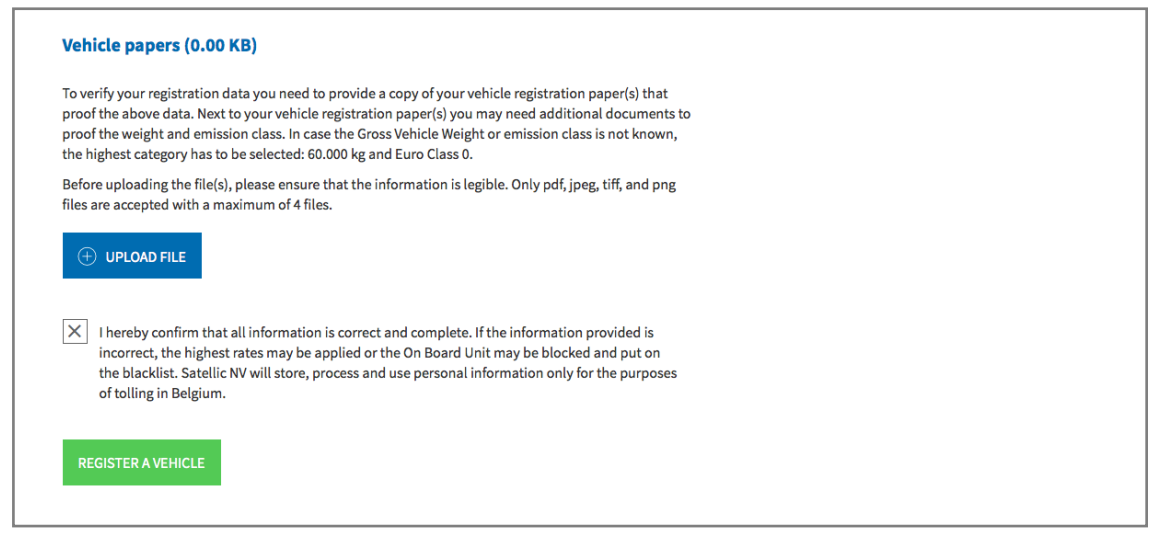

Step 7: Please check if the data are correct and select "CONFIRM".

| My Menu My Vehicles & OBUs M                                                                                                    | y Invoices                                                                                                    |
|----------------------------------------------------------------------------------------------------|----------------------------------------------------------------------------------------------------|
|                                                                                                    |                                                                                                    |
| Confirm vehicle regi                                                                                                    | stration                                                                                                    |
|                                                                                                    |                                                                                                    |
| <del>с.</del> 9                                                                                                    |                                                                                                    |
| Please check if the data below are correct before you corregistered data may lead to the application of the high                                                                                                    | onfirm your registration. Be aware that discrepancies between the data in the uploaded vehicle papers and the<br>est rates, or your OBU may be blocked.                          |
| Please check if the data below are correct before you corregistered data may lead to the application of the higher                                                                                                    | onfirm your registration. Be aware that discrepancies between the data in the uploaded vehicle papers and the<br>est rates, or your OBU may be blocked.                          |
| Please check if the data below are correct before you corregistered data may lead to the application of the higher Vehicle data                                                                                                    | onfirm your registration. Be aware that discrepancies between the data in the uploaded vehicle papers and the<br>est rates, or your OBU may be blocked.<br><b>Vehicle papers</b> |
| Please check if the data below are correct before you or<br>registered data may lead to the application of the high<br>Vehicle data<br>Vehicle's country of origin                                                                                       | onfirm your registration. Be aware that discrepancies between the data in the uploaded vehicle papers and the<br>est rates, or your OBU may be blocked.<br><b>Vehicle papers</b> |
| Please check if the data below are correct before you corregistered data may lead to the application of the higher Vehicle data<br>Vehicle data<br>Vehicle's country of origin<br>Licence plate number<br>Emission class                                 | onfirm your registration. Be aware that discrepancies between the data in the uploaded vehicle papers and the<br>est rates, or your OBU may be blocked.<br><b>Vehicle papers</b> |
| Please check if the data below are correct before you corregistered data may lead to the application of the high<br>Vehicle data<br>Vehicle's country of origin<br>Licence plate number<br>Emission class<br>Gross Combination Weight<br>Data (CUP) (In) | onfirm your registration. Be aware that discrepancies between the data in the uploaded vehicle papers and the<br>est rates, or your OBU may be blocked.<br><b>Vehicle papers</b> |

Step 8: Your vehicle is now registered. You will receive a confirmation e-mail. You may now order an On Board Unit (OBU) for your vehicle or couple one of your OBUs to your vehicle.

You can find more information about how to order an On Board Unit and couple it to a vehicle on the RUP in the following manuals: <u>RUP User Manual – Order an</u> <u>OBU</u> and <u>RUP User Manual – Couple an OBU</u>.

If you want to register another vehicle, click on "MY MENU" in the green navigation bar and follow step 4 to step 8 of this procedure again.

| My Menu My Vehicles & OBUs My Invoices                                                               |  |              |
|----------------------------------------------------------------------------------------------------|--|--------------|
| 12                                                                                                   |  | Aler All Mar |
| Your vehicle is registered.                                                                          |  |              |
| You may now order an On Board Unit (OBU) for your vehicle or couple an existing OBU to your vehicle. |  |              |
| GO TO MY VEHICLES & OBUS                                                                             |  |              |